## Ändern der DPI in Affinity Photo

Um die DPI eines Fotos in Affinity Photo zu ändern geht man folgendermaßen vor:

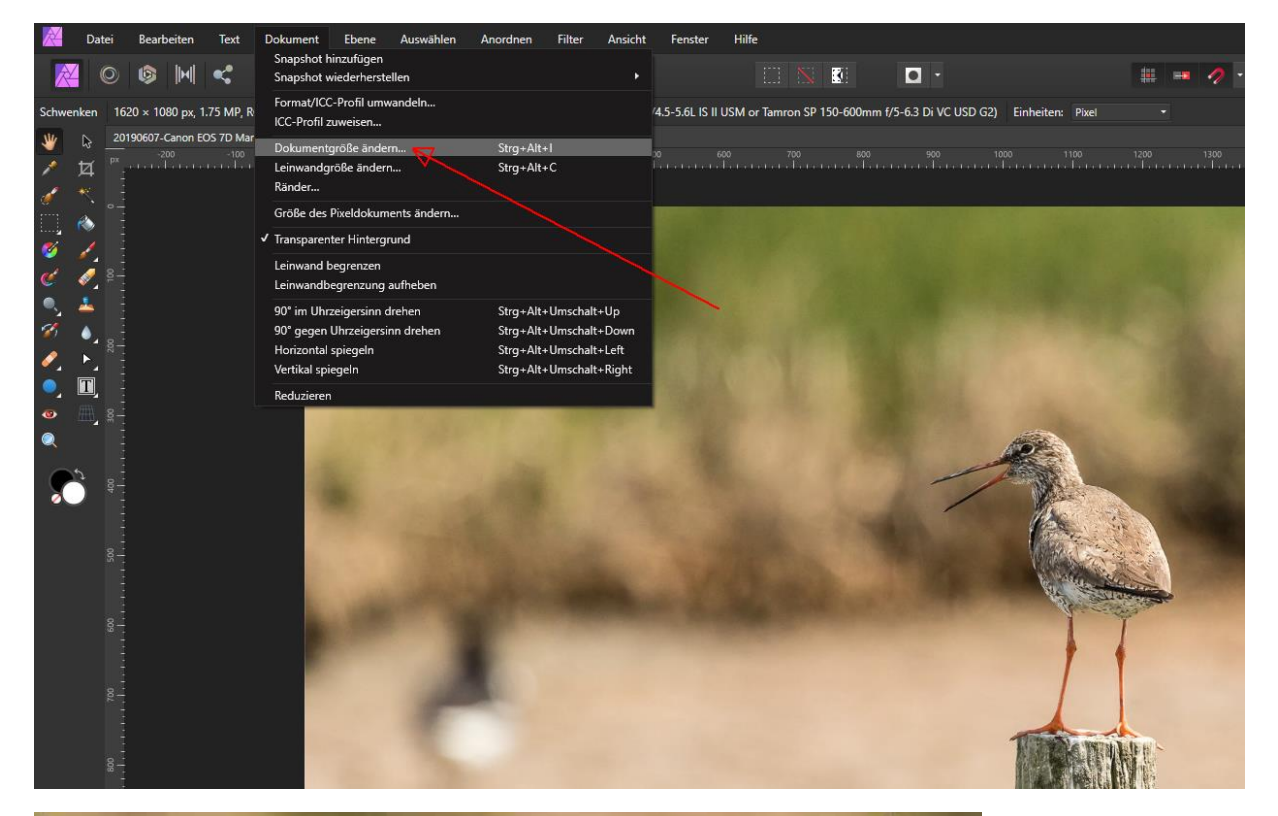

| Dok        | umentgröße | ändern       |           | × |
|------------|------------|--------------|-----------|---|
|            | 1620 px    | -@- 1080 px  |           |   |
| Einheiten: | Pixel      |              | ÷         |   |
| DPI:       | 72         | -            |           |   |
|            | Bikübisch  |              |           |   |
|            | Neuberec   | hnung        |           |   |
|            |            | Größe ändern | Abbrechen |   |
|            |            |              |           |   |
|            |            |              | I         |   |
|            |            |              |           |   |

| Dok          | umentgröß | e ändern                  |         | >    |
|--------------|-----------|---------------------------|---------|------|
|              | 1620 px   | - <mark>@</mark> - 1080 p |         |      |
| Einheiten:   | Pixel     |                           | -       |      |
| DPI:         | 300       | -                         |         |      |
|              | 72        |                           |         |      |
|              | 96        | 3                         |         |      |
|              | 144       | Sröße ände                | m Abbre | chen |
|              | 300       |                           |         |      |
| Plainstellen | 400       |                           |         | 1    |

| Dokur        | Dokumentgröße ändern |           |   |
|--------------|----------------------|-----------|---|
| Größer 1     | 620 px 1080 px       |           |   |
| Einheiten: P | ixel                 | ÷         |   |
| DPI          | 600 <b>-</b>         |           |   |
|              | ikubisch             |           | · |
|              | Neuberechnung        |           |   |
|              | Größe ändern         | Abbrechen | * |
|              | X                    |           |   |
| Auf Gr       | öße ändern klicken   |           |   |
|              |                      |           |   |
|              |                      |           |   |

**Achtung!** Es ändert sich durch die DPI die druckbare Größe. Diese ist immer in Abhängigkeit mit der Pixelgröße zu sehen

Das Foto im Beispiel ist 1620 \* 1080 px groß. Das Foto habe ich von 72 auf 300 DPI geändert. Beachte die Veränderung der druckbaren Größe im nachfolgenden Screenshot.

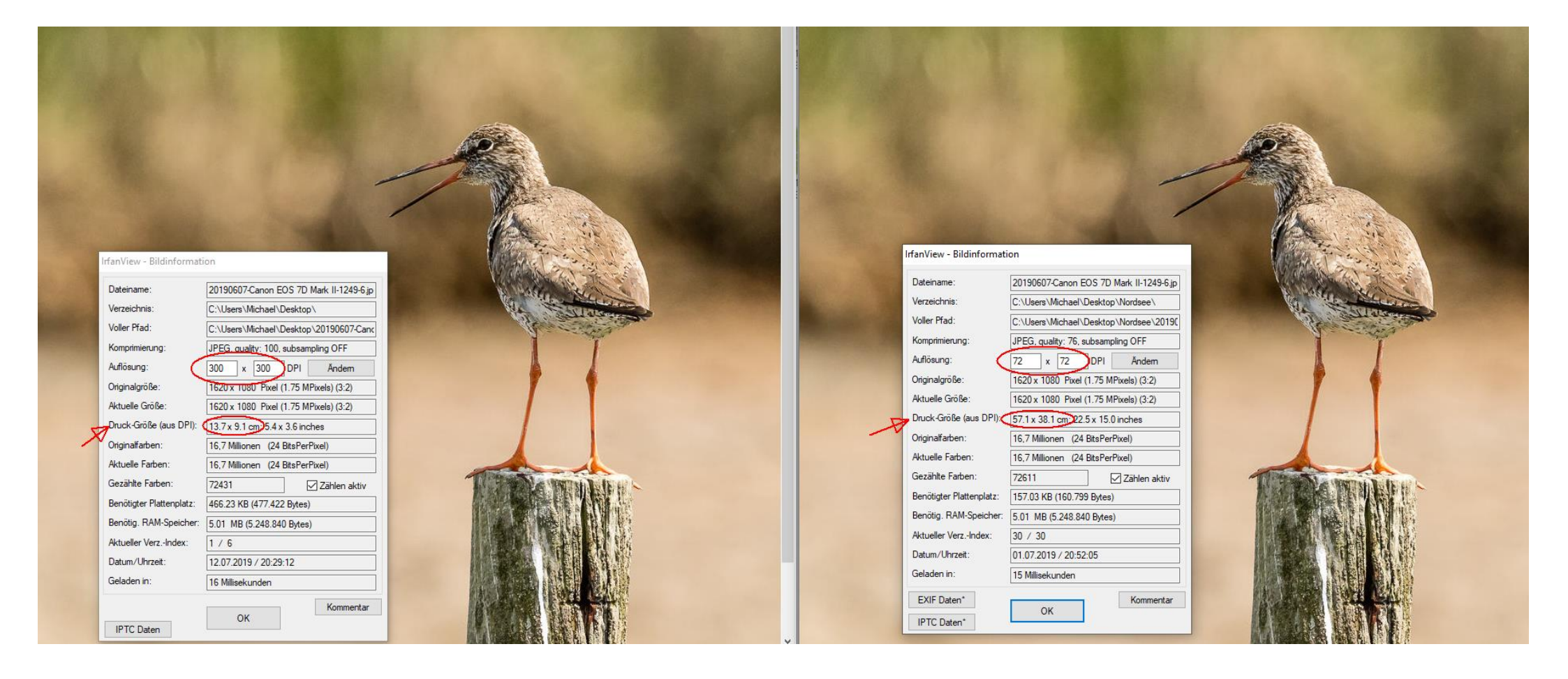